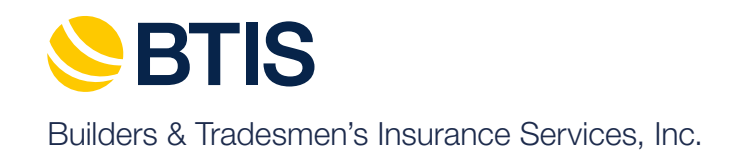

BTIS Additional Insured Request Guide

### This Guide

This guide touches on the key points and procedures for creating, editing and renewing Additional Insured Requests, including use of the new Additional Insured Request page. Although the new process is intuitive, we have included notes on important differences in the Request for Additional Insured.

You will find information, reminders and key requirements noted in the navy blue boxes on each page of the guide.

## Table of Contents

| Additional Insured Request from View Submissions Page           | 1 |
|-----------------------------------------------------------------|---|
| Additional Insured Request from Additional Insured Request Page | 2 |
| Additional Insured Request Page - Initial Questions             | 3 |
| Renew Al's from View Submissions Page                           | 4 |
| AI Renewals from Additional Insured Request Page                | 5 |
| Editing AI Renewal from Additional Insured Request Page         | 6 |
| Completion of AI Request from Additional Insured Request Page   | 7 |

| Search By:       Submission Number       Incomplete       Pending/Action Required       Sold/Issued       Declined       Upcoming Renewals       Additional Insured Request         All Submissions       Incomplete       Pending/Action Required       Sold/Issued       Declined       Upcoming Renewals       Additional Insured Request         Click on a submission to view       Jen Jansson       SubmissionId: QAA01017676       Sold/Issued       Declined       Upcoming Renewals       Additional Insured Request         Showing 1 to 2 of 2 rows       Pricet Bill Payment Information       Review Submission       UW Comments       tive       Submission ID       Status       Policy No       Contact       Underwriter         Jen Jansson       Any Day       Finance Agreement       16       QAA01017676-1       Sold       NA112420101       Jen       GL Team         Jen Jansson       Any Day       View Curret, Al's       15       QAA01017676       Sold       NA112420100       Jen       Penny Moze | All Submissions Incomplete Pending/Action Required Sold/Issued Declined Upcoming Renewals Additional Insured Request   All Submissions Incomplete Pending/Action Required Sold/Issued Declined Upcoming Renewals Additional Insured Request   Jen Jansson Submissionid: QAA01017676<br>Policy Number: NA112420100<br>Direct Bill Payment Information<br>Review Submission Filter Results C III - C   Applicant Name DBA UW Comments<br>Change Contact Ive Submission ID Status Policy No Contact Underwriter<br>Jansson   Jen Jansson Any Day Finance Agreement 16 QAA01017676-1 Sold NA112420100 Jen<br>Jansson GL Team<br>Jansson                                                                                                    | Search By:       Submission Number       Incomplete       Pending/Action Required       Sold/Issued       Declined       Upcoming Renewals       Additional Insured Requess         All Submissions       Incomplete       Pending/Action Required       Sold/Issued       Declined       Upcoming Renewals       Additional Insured Requess         Click on a submission to view       Jen Jansson       SubmissionId: QAA01017676       Sold/Issued       Declined       Upcoming Renewals       Additional Insured Requess         Policy Number:       NA112420100       Direct Bill Payment Information       Review Submission       UW Comments       Image: Very Submission ID       Status       Policy No       Contact       Underwrite         Jen Jansson       Any Day       Finance Agreement       16       QAA01017676-1       Sold       NA112420100       Jen       GL Team         Jen Jansson       Any Day       View Current Al's       15       QAA01017676       Sold       NA112420100       Jen       Penny Moze |
|----------------------------------------------------------------------------------------------------|----------------------------------------------------------------------------------------------------|----------------------------------------------------------------------------------------------------|
| All Submissions       Incomplete       Pending/Action Required       Sold/Issued       Declined       Upcoming Renewals       Additional Insured Request         Click on a submission to view       Jen Jansson       Submissionld: QAA01017676       Policy Number: NA112420100       Filter Results       Image: Click on a submission         Showing 1 to 2 of 2 rows       DBA       UW Comments       UW Comments       tive       Submission ID       Status       Policy No       Contact       Underwriter         Jen Jansson       Any Day       Finance Agreement       16       QAA01017676-1       Sold       NA112420100       Jen       GL Team         Jen Jansson       Any Day       View Current Al's       15       QAA01017676       Sold       NA112420100       Jen       Penny Moze                                                                                                    | All Submissions       Incomplete       Pending/Action Required       Sold/Issued       Declined       Upcoming Renewals       Additional Insured Request         Silick on a submission to view       Jen Jansson       Submissionld: QAA01017676       Filter Results       Image: Context of the second of the second of th | All Submissions       Incomplete       Pending/Action Required       Sold/Issued       Declined       Upcoming Renewals       Additional Insured Request         Click on a submission to view       Jen Jansson       Submissiondd: QAA01017676       Policy Number: NA112420100       Filter Results       Image: Click on a submission to view         Showing 1 to 2 of 2 rows       Direct Bill Payment Information       Review Submission       UW Comments       tive       Submission ID       Status       Policy No       Contact       Underwrite         Jen Jansson       Any Day       Finance Agreement       16       QAA01017676-1       Sold       NA112420101       Jen       GL Team         Jen Jansson       Any Day       View Curreh Al's       15       QAA01017676       Sold       NA112420100       Jen       Penny Moze                                                                                                    |
| Jen Jansson         SubmissionId: QAA01017676         SubmissionId: QAA01017676       Filter Results         Policy Number: NA112420100       Direct Bill Payment Information         Review Submission       UW Comments       tive Image Contact       Submission ID       Status       Policy No       Contact       Underwriter         Jen Jansson       Any Day       Finance Agreement       16       QAA01017676-1       Sold       NA112420101       Jen       GL Team         Jen Jansson       Any Day       View Curren Al's       15       QAA01017676       Sold       NA112420100       Jen       Penny Moze                                                                                                    | Silick on a submission to view Jen Jansson   SubmissionId: QAA01017676   Policy Number: NA112420100   Direct Bill Payment Information   Review Submission   UW Comments   Change Contact   Jen Jansson   Any Day   Finance Agreement   Request Al   Any Day   View Curreh Al's   Admitted     15   QAA01017676   Sold   NA112420100   Jen Jansson                                                                                                    | Jen Jansson         SubmissionId: QAA01017676         SubmissionId: QAA01017676       Filter Results         Policy Number: NA112420100       Direct Bill Payment Information         Review Submission       UW Comments       tive Information       Status       Policy No       Contact       Underwrite         Jen Jansson       Any Day       Finance Agreement       If       QAA01017676-1       Sold       NA112420100       Jen Jansson         Jen Jansson       Any Day       View Curreh Al's       Ifs       QAA01017676       Sold       NA112420100       Jen Penny Moze                                                                                                    |
| Policy Number: NA112420100       Direct Bill Payment Information         Review Submission       UW Comments       tive I Submission ID IS Status I Policy No I Contact I Underwriter       Defect Policy Number: NA112420100         Jen Jansson       Any Day       Finance Agreement       16       QAA01017676-1       Sold       NA112420100       Jen       GL Team         Jen Jansson       Any Day       View Curret Al's       15       QAA01017676       Sold       NA112420100       Jen       Penny Moze                                                                                                    | Policy Number: NA112420100       Direct Bill Payment Information         Applicant Name       DBA       UW Comments       tive       Submission ID       Status       Policy No       Contact       Underwriter         Jen Jansson       Any Day       Finance Agreement       /16       QAA01017676-1       Sold       NA112420100       Jen       GL Team         Jen Jansson       Any Day       View Current Al's       /15       QAA01017676       Sold       NA112420100       Jen       Jen       Jen Jansson                                                                                                    | Policy Number: NA112420100       Direct Bill Payment Information         Review Submission       UW Comments       tive       Submission ID       Status       Policy No       Contact       Underwrite         Jen Jansson       Any Day       Finance Agreement       16       QAA01017676-1       Sold       NA112420100       Jen       GL Team         Jen Jansson       Any Day       View Curren Al's       15       QAA01017676       Sold       NA112420100       Jen       Penny Moze                                                                                                    |
| Applicant Name       DBA       UW Comments       tive       Submission ID       Status       Policy No       Contact       Underwriter         Jen Jansson       Any Day       Finance Agreement       16       QAA01017676-1       Sold       NA112420101       Jen<br>Jansson       Jen<br>Jansson       GL Team         Jen Jansson       Any Day       View Curret Al's       15       QAA01017676       Sold       NA112420100       Jen<br>Jen Jansson       Jen       Penny Moze                                                                                                    | Applicant Name       DBA       UW Comments       tive       Submission ID       Status       Policy No       Contact       Underwriter         Jen Jansson       Any Day       Finance Agreement       16       QAA01017676-1       Sold       NA112420101       Jen Jansson       GL Team         Jen Jansson       Any Day       View Curren Al's       15       QAA01017676       Sold       NA112420100       Jen Jansson       Penny Mozel                                                                                                    | Applicant Name       DBA       UW Comments       tive       Submission ID       Status       Policy No       Contact       Underwrite         Jen Jansson       Any Day       Finance Agreement       16       QAA01017676-1       Sold       NA112420101       Jen       GL Team         Jen Jansson       Any Day       View Curren Ali's       15       QAA01017676       Sold       NA112420100       Jen       Penny Moze                                                                                                    |
| Jen Jansson Any Day Finance Agreement (16 QAA01017676-1 Sold NA112420101 Jen Jansson GL Team Jansson Any Day View Curret, Al's (15 QAA01017676 Sold NA112420100 Jen Penny Moze                                                                                                    | Jen Jansson Any Day Finance Agreement (16 QAA01017676-1 Sold NA112420101 Jen Jansson GL Team Jansson Any Day View Current Al's (15 QAA01017676 Sold NA112420100 Jen Jansson Admitted Admitted (15 QAA01017676 Sold NA112420100 Jen Jansson Penny Mozel                                                                                                    | Jen Jansson Any Day Finance Agreement 16 QAA01017676-1 Sold NA112420101 Jen Jansson GL Team Jansson Jen Jansson 15 QAA01017676 Sold NA112420100 Jen Penny Moze                                                                                                    |
| Jen Jansson Any Day View Curret, Al's (15 QAA01017676 Sold NA112420100 Jen Penny Moze                                                                                                    | Jen Jansson Any Day View Current Al's (15 QAA01017676 Sold NA112420100 Jen Jansson Penny Mozel                                                                                                    | Jen Jansson Any Day View Curren Al's /15 QAA01017676 Sold NA112420100 Jen Penny Moz                                                                                                    |
| Admitted                                                                                                    | Admitted Jansson                                                                                                    |                                                                                                    |
| Admitted                                                                                                    |                                                                                                    | Admitted Jansson                                                                                                    |

2) Click on the "Additional Insured Request" tab near the top right of the View Submissions accordion.

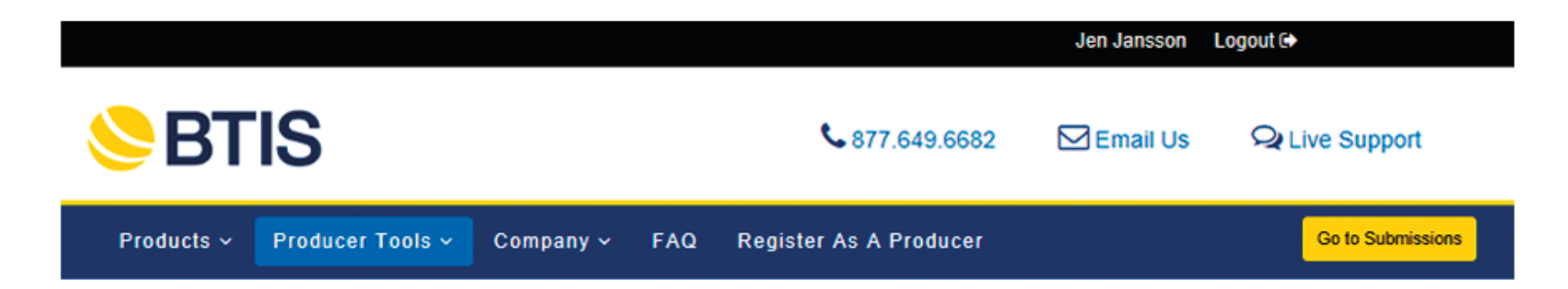

# Additional Insured Request

#### Search Criteria Please search for an active policy. Policy Number: -NA112420100 Submission ID Policy Number Named Insured DBA Al's? Status Click on a submission to view available actions. test @ JJ NA112420100 Sold Yes QAA01017676 Any Day Now DB Print Blanket Al Request Scheduled AI Forn-View Current Al's

This is our <u>Additional Insured Request</u> home page. This is where you will be redirected if you click the "Additional Insured Request" tab. Search for an active policy by selecting your search criteria filter in the drop down and entering your search criteria in the field. In this example, we searched by "Policy Number" and entered the policy number in the field. Next click "Go" or hit "Enter" on your keyboard to search for related submissions.

When you find the submission you desire, click on it to view the submission menu. You may choose to print the Blanket Al or select the option to request a new scheduled Al.

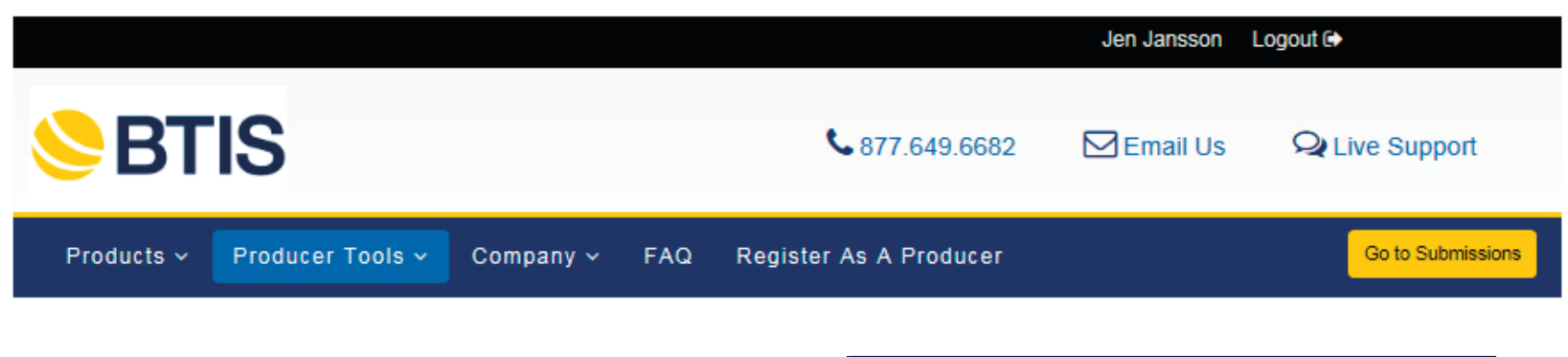

## Additional Insured Request

Please fill out the form completely, and then click the submit button. Thank you for your business.

+ Your Contact Information:

+ Insured Information:

This is our <u>Additional Insured Request</u> page. The first two accordions contain your contact information as well as the Insured's information. You can review this information by expanding the accordions.

Complete the AI request by answering the questions as they appear. Once all of the information is complete, you can click the "Submit Final A/I Request" for review and processing or click "Save and Finish Later" button if you wish to submit your request at a later time.

Additional Insured Form Selection:

| Who is the Additional<br>Insured? Another Contractor/Commercial Business |             |
|--------------------------------------------------------------------------|-------------|
| Has the project involved been completed prior to this request?           | ○ Yes       |
| Is this a residential project?                                           | ○ Yes    No |
| Is the work being performed service, repair and/or remodel?              | ○ Yes       |
| Additional Insured Form (CG2010 07/04 equivalent)                        |             |
| O Additional Insured Form (CG2010 11/85 equivalent)                      |             |

| BTIS \$\$77.649.6682                                                                         | 🖸 Email Us 🛛 🤤 Live Suppo                                                                 | ort                     |                                             |                              | Jen Jansson                          | Logout 🕞                   |                       |
|----------------------------------------------------------------------------------------------|-------------------------------------------------------------------------------------------|-------------------------|---------------------------------------------|------------------------------|--------------------------------------|----------------------------|-----------------------|
| GREATAMERICAN<br>National Inter                                                              | GREA                                                                                      | AMERICAN<br>NARAHS INNY |                                             | SP                           |                                      |                            |                       |
| View Submissions                                                                             |                                                                                           |                         |                                             |                              |                                      |                            |                       |
| Submission Number                                                                            | Jen Jansson<br>SubmissionId: QAA01017676-1                                                |                         | Date Range:                                 | Past 20 Days                 | Search Q                             | Reset C                    |                       |
| 2 All Submissions Incomplet                                                                  | Policy Number: NA112420101<br>Review Submission                                           | Sold/                   | Issued Declined                             | Upcomin                      | g Renewals                           | Additional Ins             | sured Request         |
| Click on a submission to view                                                                | UW Comments<br>Change Contact                                                             |                         |                                             |                              | Filter Results                       |                            | ☺ Ⅲ- ┍-               |
| OShowing 1 to 1 of 1 rows                                                                    | Finance Agreement<br>Make a Payment                                                       |                         |                                             |                              |                                      |                            |                       |
| Applicant Name 💠 DBA                                                                         | Request Al<br>Renew Al's                                                                  | ve 🔅                    | Submission ID 🔅                             | Status 🕴                     | Policy No                            | Contact                    | Underwriter 🔶         |
| Jen Jansson Any Day                                                                          | View Current Al's                                                                         | 6                       | QAA01017676-1                               | Sold                         | NA112420101                          | Jen<br>Jansson             | GL Team               |
| Showing 1 to 1 of 1 rows                                                                     |                                                                                           |                         |                                             |                              |                                      |                            |                       |
|                                                                                              |                                                                                           |                         |                                             |                              |                                      |                            |                       |
| We have added a new feature<br>re-requesting them for the cu<br>request. You can access this | e, "Renew Al's", which allow<br>rrent/renewed policy. Now,<br>feature two different ways: | ws you<br>, you w       | u to renew any pre-<br>vill only have to en | existing Al<br>ter all of th | 's from the prid<br>le information   | or policy an<br>once on yo | ıd<br>ur initial      |
| 1) Click on any sold GL renew<br>option will only show in the su                             | val or conversion account t<br>Ibmission menu if available                                | o acce<br>for the       | ess the submission<br>at policy (prior poli | i menu and<br>icy must ha    | d click on the "<br>ave Al's in orde | Renew Al's<br>er to renew  | " option. This<br>/). |
| 2) Click on the "Additional Ins submission menu if that optio                                | ured Request" tab to searc<br>n is available.                                             | ch for y                | your submission. T                          | he "Rene                     | w Al's" option v                     | will appear                | in the                |

|                                                                                                    |                                | Je                                                                                         | en Jansson 🛛 Logout 🕩                                                                           |  |
|----------------------------------------------------------------------------------------------------|--------------------------------|--------------------------------------------------------------------------------------------|-------------------------------------------------------------------------------------------------|--|
| SBTIS                                                                                                    |                                | <b>\$</b> 877.649.6682                                                                     | Email Us Q Live Support                                                                         |  |
| Products ~ Prod                                                                                                    | ucer Tools 🗸 Company 🗸 FAQ Reg | This is our <u>AI Rene</u><br>ister As A                                                   | ewal page.                                                                                      |  |
| Additional                                                                                                    | Insured Request                | Here you can search<br>your search criteria<br>entering your search<br>We will also show a | ch for a specific AI by selecting<br>a filter in the drop down and<br>ch criteria in the field. |  |
| Policy #: NA112420101<br>Insured: Any Day Now Di                                                                                                    | 3                              | renewal. You may                                                                           | only renew the Al's with a status                                                               |  |
| Search for an Add                                                                                                    | ditional Insured:              | "Submitted to BTIS t                                                                       | Iready been reviewed and                                                                        |  |
| Al Number: Go Submission to access the submission menu where you can choose to edit the Al submission prior to submitting or simply click "Renew Al" to renew. |                                |                                                                                            |                                                                                                 |  |
| Al Number                                                                                                    | Al/Cert Holder                 | Date Submitted                                                                             | Status                                                                                          |  |
| AI00134757                                                                                                    | Testing Als                    | 12/29                                                                                      | /2015 Not Yet Reviewed                                                                          |  |
| AI00134762                                                                                                    | Construction Company Inc.      | 12/29                                                                                      | /2015 Not Yet Reviewed                                                                          |  |
| Request New Al Print Se                                                                                                    | Immany Al Home Page Renew      | v Al <sub>e</sub> ho                                                                       |                                                                                                 |  |

| BTIS \$\$77.649.6682                   | 🖂 Email Us                | Q₂ Live Support Je                                                                                                    | n Jansson                           | Logout 🗈                                                 |
|----------------------------------------|---------------------------|----------------------------------------------------------------------------------------------------|-------------------------------------|----------------------------------------------------------|
| Please provide cities or counties      | of jobsites for th        | nis Additional Insured                                                                                                    |                                     |                                                          |
| in various locations throughout the    | state of ca               |                                                                                                    |                                     |                                                          |
| Type of commercial building            | office                    |                                                                                                    |                                     |                                                          |
| Specific Description of Operations     | (Example)<br>and Project: | Retail, Office, School, Apartment, Etc.)                                                                                                    |                                     |                                                          |
| (10 words or more - Example: Inter     | rior electrical wo        | rk for office or commercial spaces in Orange County)                                                                                                    |                                     |                                                          |
| 10 words or more – Example: Interior   | electrical work for       | office or commercial spaces in Orange County                                                                                                    |                                     |                                                          |
| Maximum 2,000 Characters               |                           |                                                                                                    |                                     |                                                          |
| Special Instructions/Requests:         | _                         |                                                                                                    |                                     |                                                          |
| Here are some special time instruction | ns If<br>Oi<br>"F         | you choose to edit your renewal AI prior to submitting<br>iginal AI request and directed to the end of the form v<br>Renewal Changes" field. Please include all of the chan | , you will<br>where we<br>nges need | be taken into the<br>will have a<br>ed in this field and |
| Maximum 400 Characters                 | cl                        | ck "Submit" to finalize and submit your request for rev                                                                                                    | view and p                          | processing.                                              |

| Rer | ewal Changes: |
|-----|---------------|
|     |               |
|     |               |
| S   | bmit          |

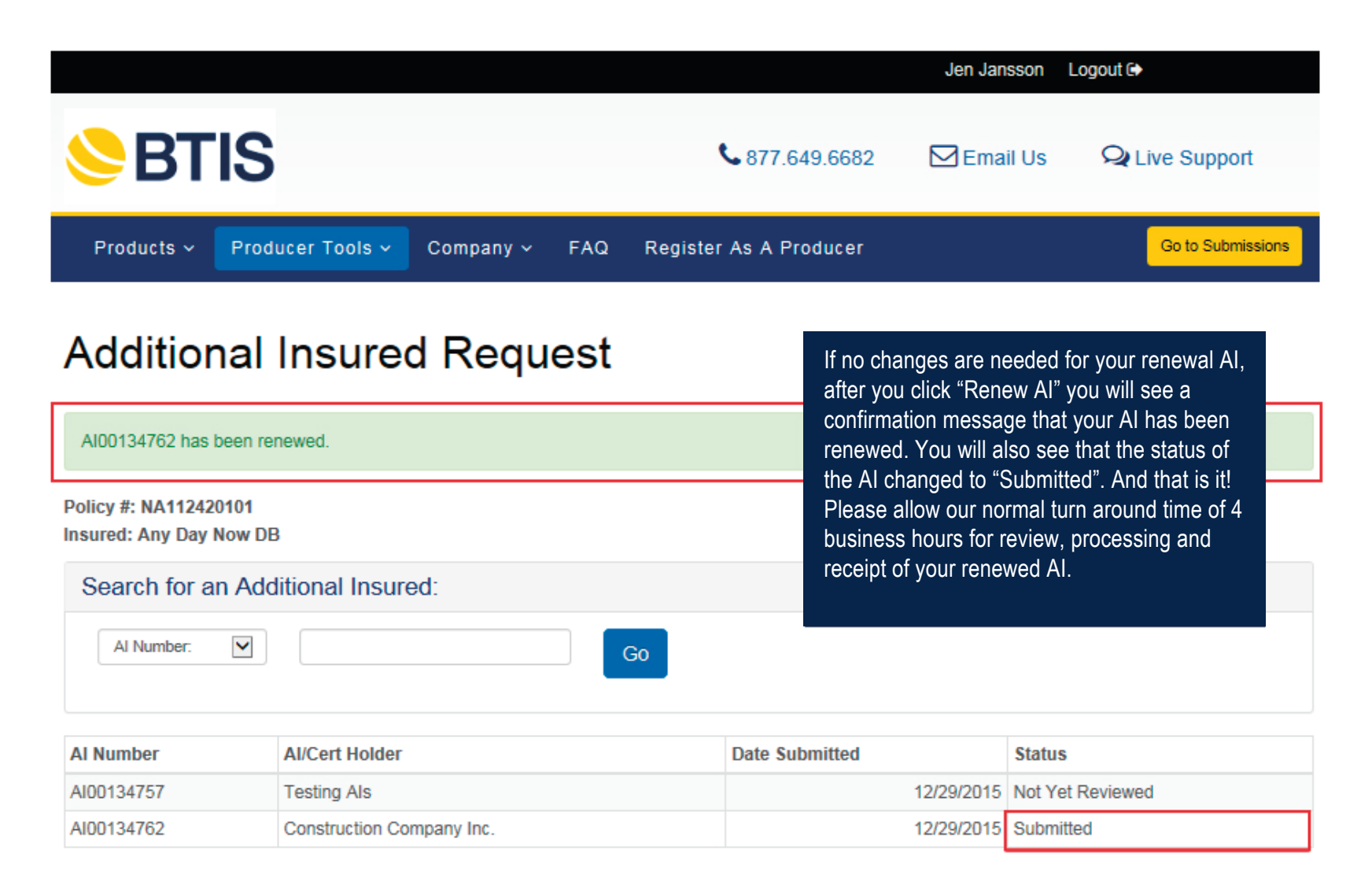